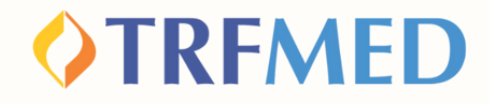

#### **Tutorial de Reembolso**

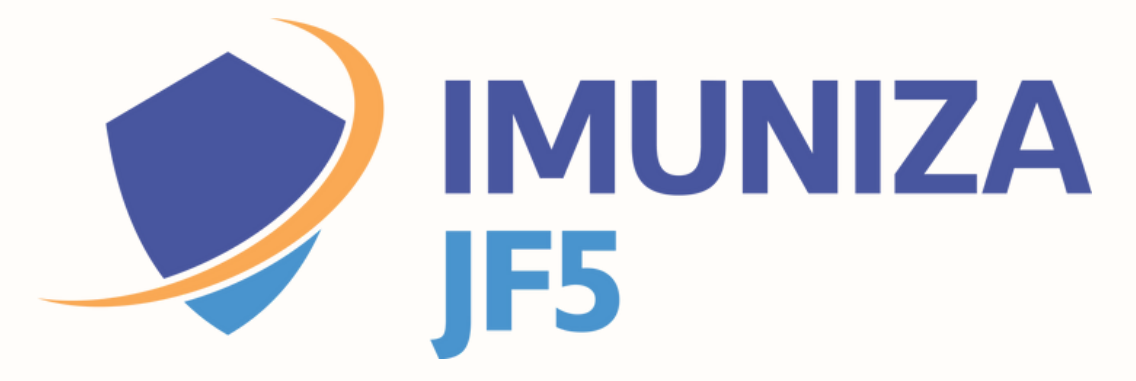

Versão App TRFMED Nov/2023

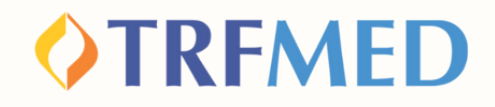

## Reembolso

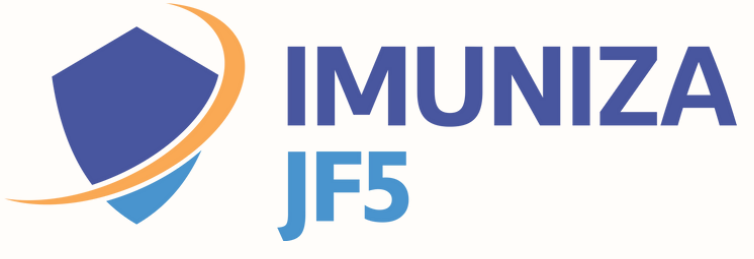

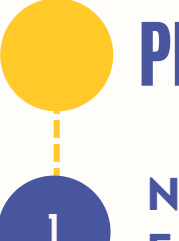

## PELO APP TRFMED

No App TRFMED acesse o menu "Reembolso". Em seguida, clique em "Nova Solicitação".

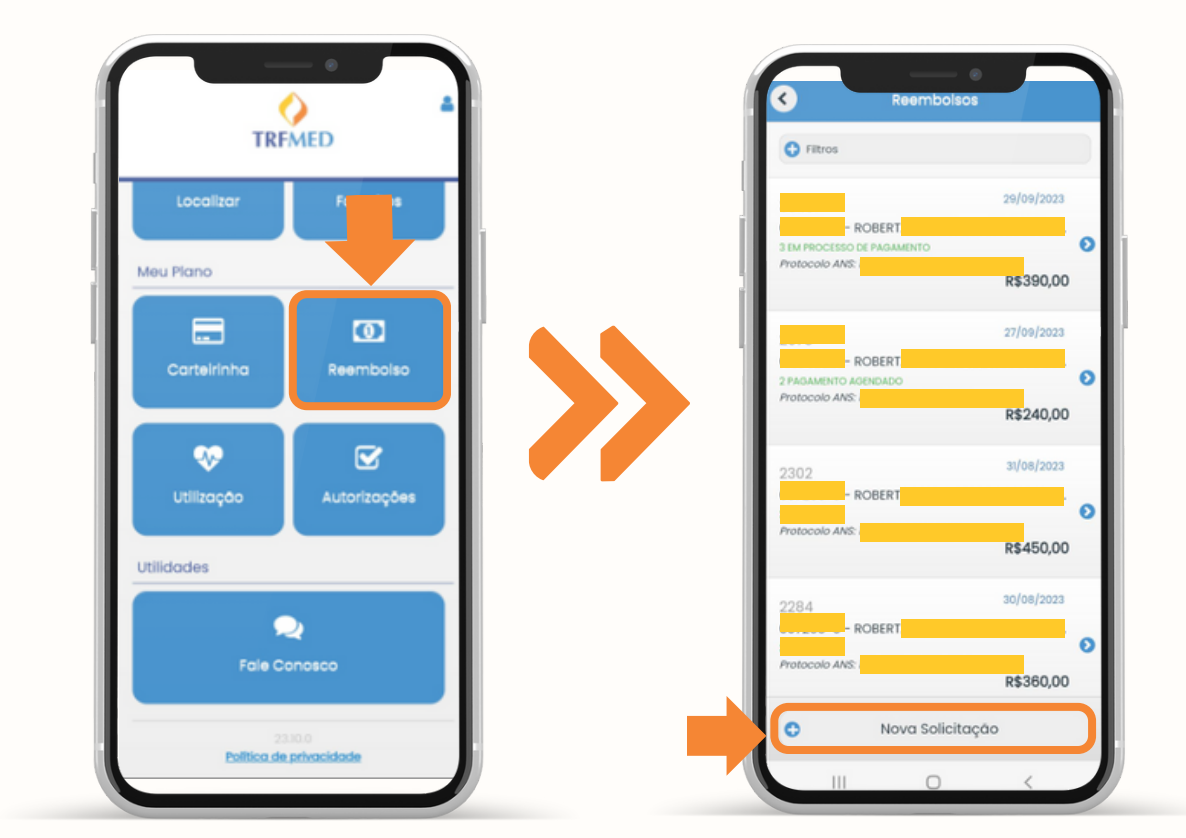

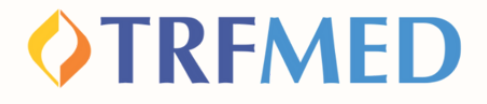

Na tela seguinte, informe os dados solicitados para identificação do prestador de serviços.

No campo "Deseja detalhar os procedimentos?" selecione a opção "Sim"

Em "Escolha o tipo de procedimento" selecione "Médico"". Em seguida, clique em "Continuar"

|             |            |              | •        |       |   |
|-------------|------------|--------------|----------|-------|---|
| <u>&lt;</u> |            | Reembolso    | s        |       |   |
| Ide         | entifique  | o prestado   | r de ser | viços |   |
| CPF ou      | CNPJ       |              |          |       |   |
| Nome        |            |              |          |       |   |
| Especie     | alidade    |              |          |       |   |
| O Digi      | te o códig | o ou descriç | ão       |       |   |
| Data Re     | ecibo/NF   |              |          |       | _ |
| Nº Reci     | bo/NF      |              |          |       |   |
| Deseja      | detalhar   | os proced    | imentos  | ?     |   |
| • N         | ão         |              |          |       |   |
| <b>o</b> s  | im         |              |          |       | 3 |
| Escolhe     | a o tipo d | e procedin   | nento    |       |   |
| 0 M         | lédico     |              |          |       | 4 |
| • P         | rograma    | de Benefic   | io       |       | J |
|             |            | 0            |          | <     |   |
|             |            |              |          |       |   |

#### Reembolso Imuniza JF5 | 02

3

4

2

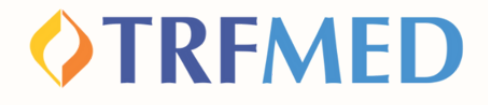

Na tela seguinte, preencha os campos de Data, Procedimento e Beneficiário. No campo de procedimento, digite o nome "Imuniza". Em seguida, selecione a vacina da qual deseja o reembolso.

5

| Data                               |   | 24  | (11/2022                                                                                 | _      |
|------------------------------------|---|-----|------------------------------------------------------------------------------------------|--------|
| Procedimento                       |   | Pre | 💿 Imuni                                                                                  | 8      |
| - SELECIONAR -<br>Beneficiário     | • | Ве  | 7.02.00.00-1<br>IMUNIZA JFS Vacina Influenza T<br>etravalente                            | 0      |
| Valor                              |   | Va  | 7.02.00.01-1<br>IMUNIZA JF5 · Vacina Herpes-zo<br>ter vírus vivo atenuado (ZOSTAVA<br>X) | s 🔊    |
| Tipo de atendimento - SELECIONAR - | • | Tik | 7.02.00.02–1<br>IMUNIZA JF5 · Vacina Herpes-zo<br>ter inativada (SHINGRIX)               | s 🖸    |
| Confirmar                          |   |     | Confirmar                                                                                | :har 😒 |
|                                    |   |     |                                                                                          |        |

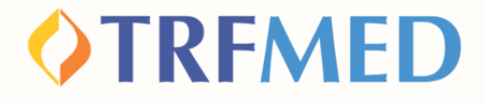

No campo "Valor", digite o valor da vacina tomada pelo beneficiário.

6

7

Em "Tipo de atendimento", selecione o que é coerente com sua solicitação. Em seguida, clique em "Confirmar".

|              | •         |   |
|--------------|-----------|---|
| < N          |           |   |
| Data         |           |   |
|              |           |   |
| Procedime    | nto       |   |
|              |           |   |
|              |           | ♥ |
| Beneficiário | >         |   |
| ROBERT       |           |   |
|              |           | 0 |
| Valor        |           |   |
| 120,00       |           | e |
| Tipo de ate  | ndimento  |   |
|              |           | 0 |
|              |           |   |
|              |           | 7 |
|              |           |   |
| 0            | Confirmar |   |
| -            |           |   |
| 0            | Cancelar  |   |
|              |           |   |

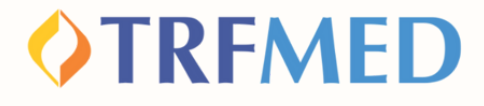

Você será redirecionado novamente para a tela de "Reembolsos". Caso deseje adicionar mais procedimentos, clique em "incluir".

Caso deseje prosseguir e não adicionar mais procedimentos, clique em "continuar"

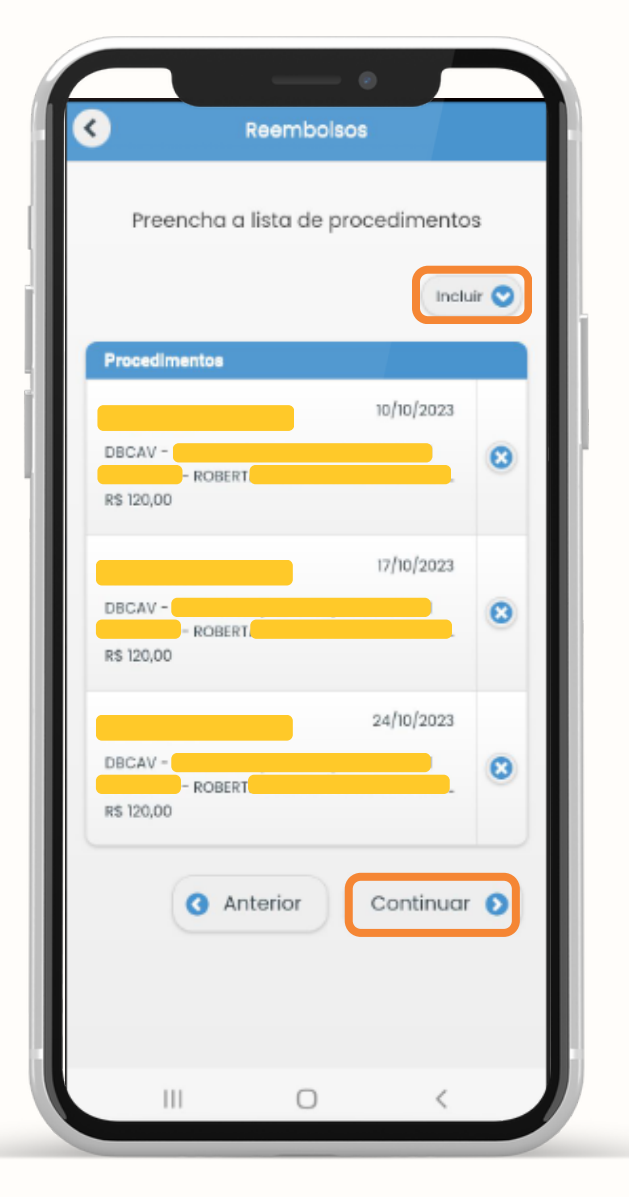

8

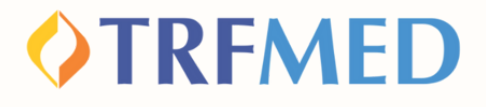

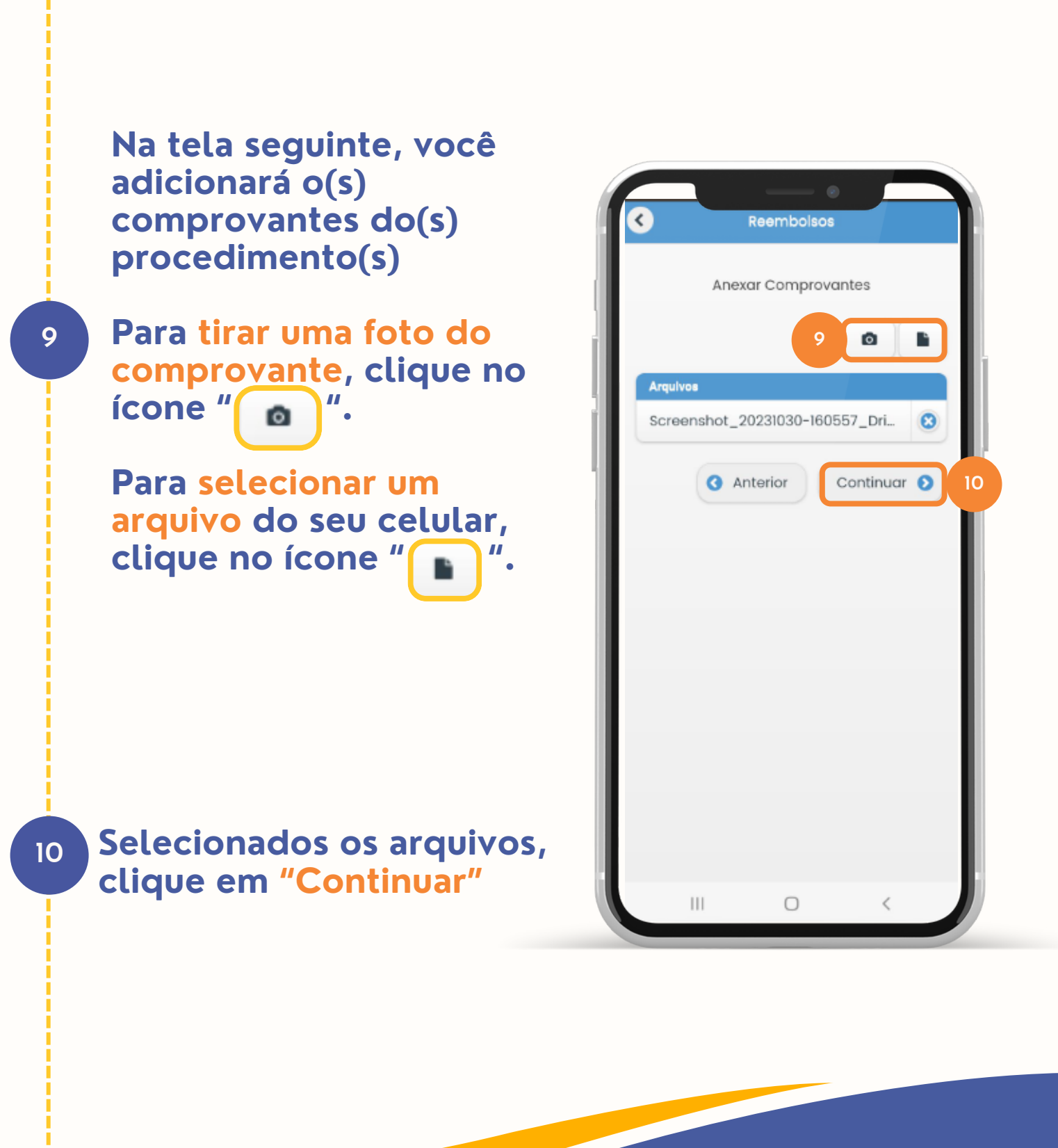

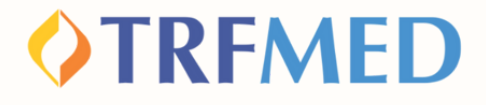

Na tela seguinte, serão mostrados os dados da sua solicitação. Confira os dados e, para concluir a solicitação, clique em "enviar".

Será mostrada uma caixa com número de protocolo da sua solicitação. Tire uma captura de tela ou anote o número caso necessário.

|                       | Reembolsos       |          |
|-----------------------|------------------|----------|
|                       | Confirme os dado | DS       |
|                       |                  |          |
| Prestador             |                  |          |
| CPF ou CNPJ           |                  |          |
| Nome<br>Especialidade |                  |          |
| Capaciananaa          |                  |          |
| Conselho<br>Número    | Não informado    |          |
| Sigla                 | Não informado    |          |
| Uf                    | Não informado    |          |
| Procedimen            | tos              |          |
|                       |                  |          |
| individual            |                  |          |
| Arquivos              |                  |          |
| 1698772197009         | ).jpg            |          |
|                       |                  |          |
|                       | 3 Anterior       | Enviar 🕥 |
|                       |                  |          |
|                       |                  |          |
|                       |                  |          |
|                       |                  |          |
|                       |                  |          |
|                       |                  |          |
|                       |                  |          |
|                       |                  |          |

## Tudo pronto!

11

Sua solicitação de Reembolso no Imuniza JF5 via App do TRFMED foi realizada!

Veja a seguir como consultar o andamento da sua solicitação pelo app do TRFMED.

Consulta de Reembolso | 07

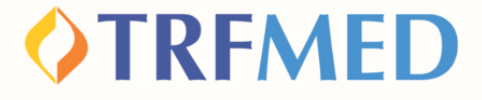

## Consulta de Reembolso

### **PELO APP TRFMED**

No APP TRFMED, acesse o menu "Fale Conosco." Em seguida, clique na solicitação que deseja consultar.

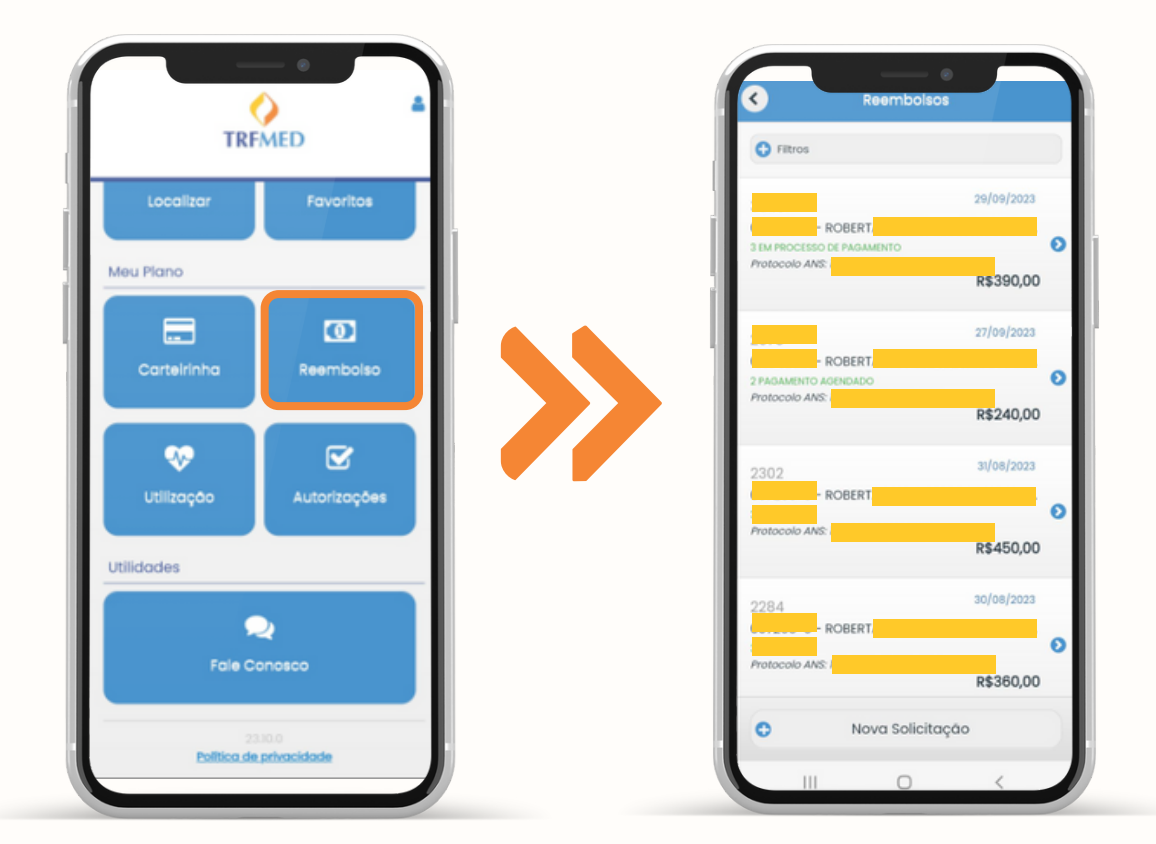

Consulta de Reembolso | 08

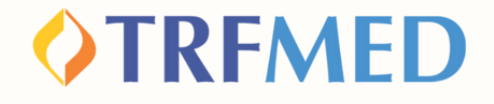

Na tela seguinte, serão mostrados os dados da solicitação de reembolso e o status do processo.

2

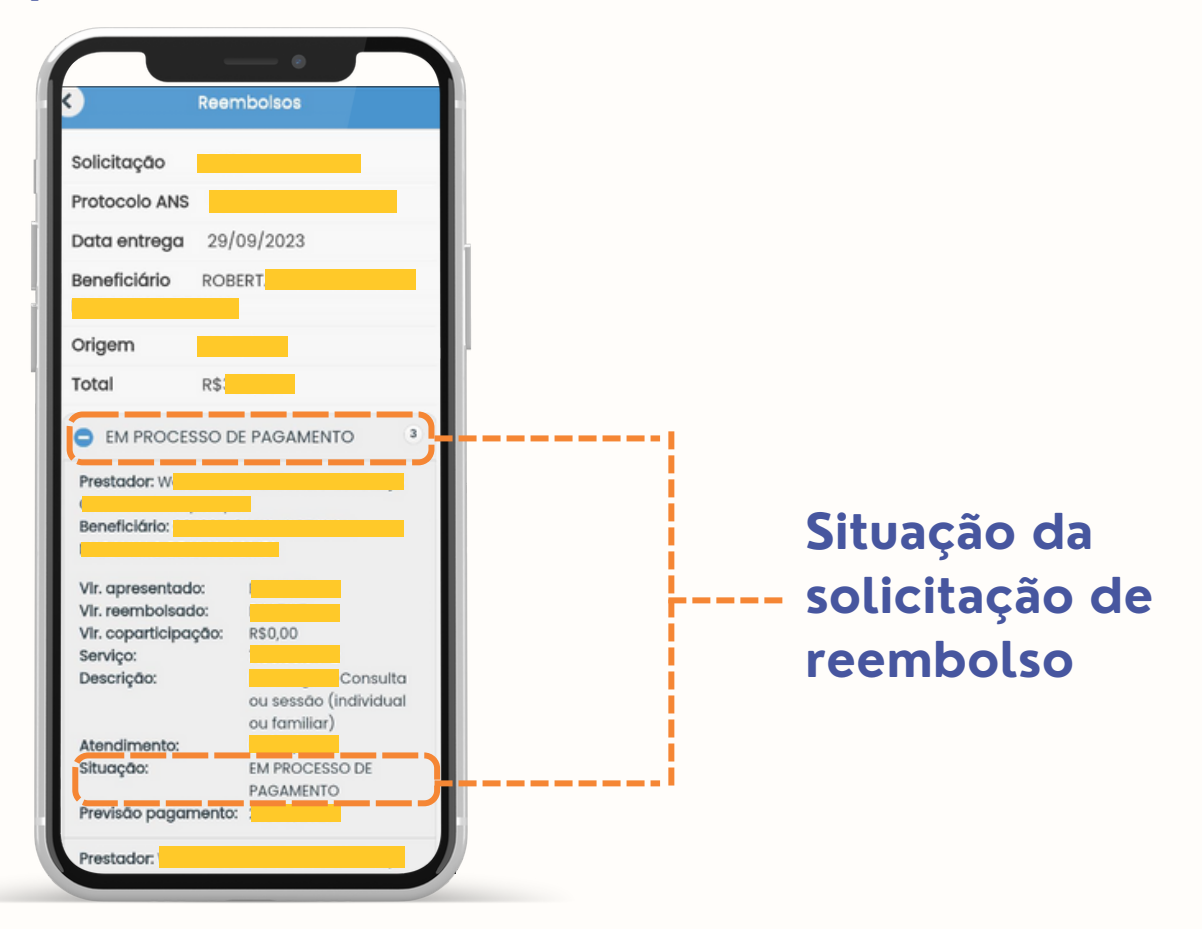

**Tudo pronto!** Sua consulta de Reembolso via App TRFMED foi realizada!

Consulta de Reembolso | 09

### **VTRFMED**

# Canais de Comunicação TRFMED

Acompanhe nossos canais de comunicação pra ficar por dentro da sua Autogestão em Saúde e aproveitar ainda mais!

Escolha seu preferido e seja sempre bem-vindo!

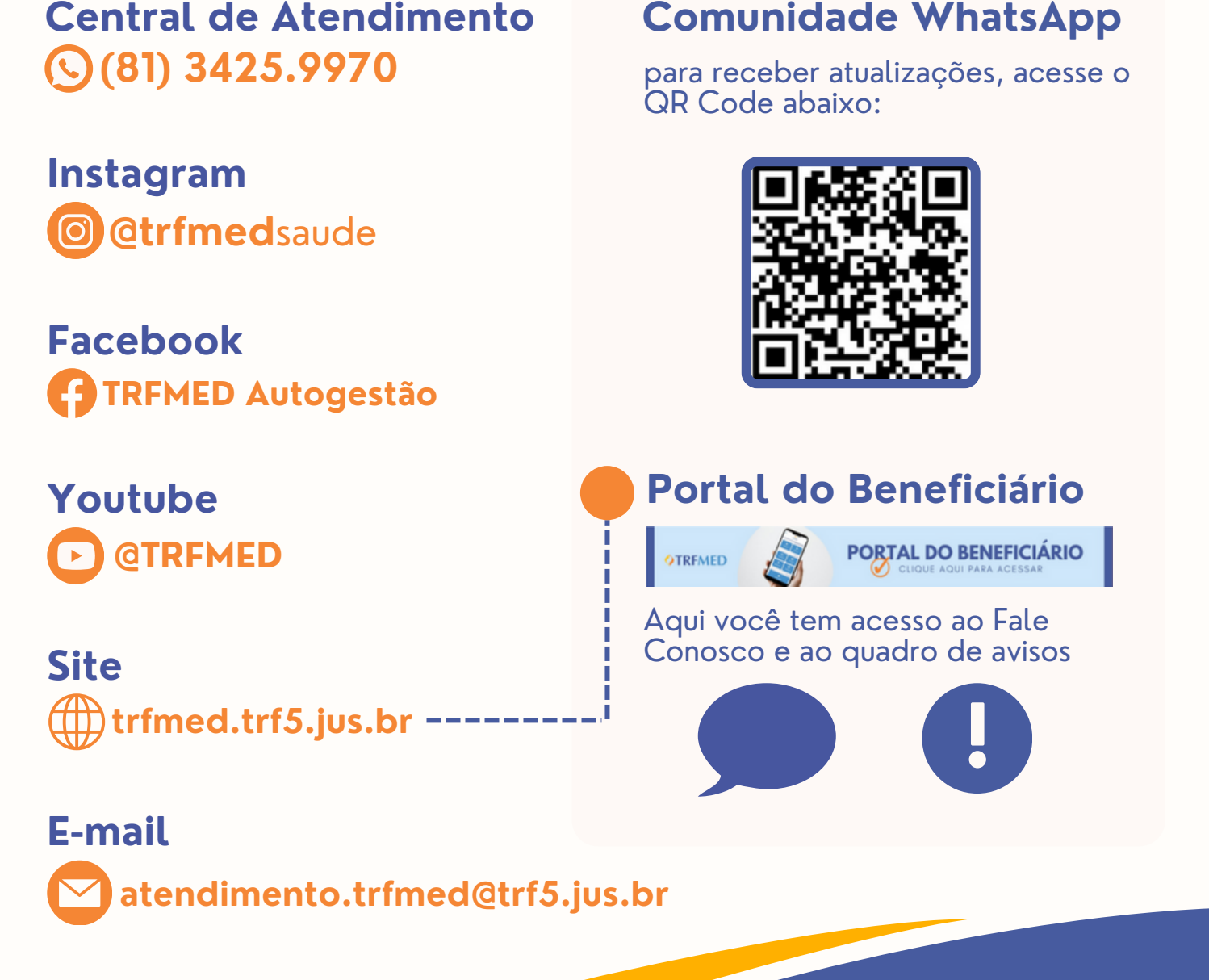